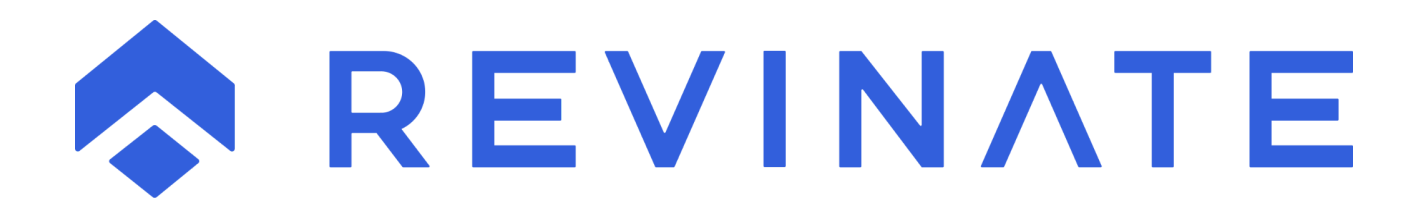

# GOOGLE ADS INTEGRATION

## Contents

| Purpose                                                                                 | 3 |
|-----------------------------------------------------------------------------------------|---|
| Requirements                                                                            | 3 |
| Ad Setup                                                                                | 3 |
| Campaign Tracking Set Up in Reservation Sales                                           | 3 |
| Sample Ads Campaign Structure                                                           | 4 |
| Creating Your Ad(s) Within Google Ads                                                   | 4 |
| Setting up the PPC reporting integration with Revinate Reservation Sales                | 6 |
| Step One – Enter an email address specifically for the reports                          | 6 |
| Step Two – In ELM Leads within Reservation Sales, accept the invitation from Google Ads | 8 |
| Step Three – Schedule Report                                                            | 9 |

#### Purpose

To provide lodging properties with a set of instructions for integrating their Google Ads Campaign performance data with the Revinate Reservation Sales Suite.

#### Requirements

To optimize the effectiveness of your Ads Campaign performance tracking, Revinate recommends that you implement Total Website Integration dynamic coding on your main website as well as your booking engine website.

Additionally, you will need to know the account # in order to set up the report to email Revinate correctly.

```
ACCOUNT – This is the Revinate account #
```

#### Ad Setup

To offer efficient reconciliation and tracking, each Ads Campaign within Google should have a matching Revinate Reservation Sales campaign. For ease of tracking, it is recommended that you do not use more than one Reservation Sales Campaign per Google Ads Campaign.

#### **Campaign Tracking Set Up in Reservation Sales**

| Campaign Add       |                                                                                                    |
|--------------------|----------------------------------------------------------------------------------------------------|
| Toll-free Number   | The New Number will be assigned when you save this form.                                                               |
| Description *      |                                                                                                    |
| Destination *      |                                                                                                    |
| Category           | ×                                                                                                    |
| Cost Type          | Ocost/Day (e.g. Daily Newspaper Ad)<br>Ocost/Month (e.g. Monthly Magazine Ad)<br>© One-Time/Total Cost (e.g. Brochure) |
| Cost               |                                                                                                    |
| Keyword            | © Copy TFN Custom                                                                                                    |
| Skill              |                                                                                                    |
|                    | Disabled from Hub                                                                                                    |
|                    | Recording Disabled                                                                                                    |
|                    | Email Only Campaign                                                                                                    |
|                    | Enhanced Campaign Description                                                                                          |
| Start Date         | v                                                                                                    |
| End Date           | <b>~</b>                                                                                                    |
| Minimum Stay       | ~ ·                                                                                                    |
| Campaign Link      |                                                                                                    |
| Attached Image     |                                                                                                    |
| New Attached Image | Choose File No file chosen                                                                                             |
| Narrative          |                                                                                                    |
|                    | Save Cancel                                                                                                    |

Within the Revinate Reservation Sales Suite, set up a campaign that you intend to establish in Google Ads.

#### **Fields explanation:**

- Description: Input a value similar to the name that you intend to name your Ads campaign.
- Destination: Input the number that you would like these calls to be forwarded to from the TFN that will be generated.
- Category: This is the category that this campaign resides under, all campaigns for PPC should be set to "Web PPC".
- Cost: Can either be left blank or set to "0.00".
- Keyword: This is the most important value to set, if left blank the keyword will be set once the campaign is saved to the value of the TFN that is assigned to the Campaign. Sometimes these numbers can be long however, so it is recommended that you specify a short keyword related to the type of Campaign, in this example "Golf".

#### Sample Ads Campaign Structure

|                                                                                                    | Maui Vacation Rent                                                                                                    | als                                                                                                    |                      |
|----------------------------------------------------------------------------------------------------|----------------------------------------------------------------------------------------------------|----------------------------------------------------------------------------------------------------|----------------------|
| k                                                                                                    | (aanapali Vacation Terms (Campaign )                                                                                                    |                                                                                                    | TFN - (855) 268-5224 |
| Vacation Rentals (Adgroup)<br>Kaanapali Vacation Rentals<br>Vacation Rental on Kaanapali<br>Vacations Kaanapali<br>Rentals on Kaanapali Beach<br>Kaanapali Beach Vacation Rentals<br>Kaanapali Maui Vacation Rentals | Vacation Homes (Adgroup)<br>Vacation Homes in Kaanapali<br>Kaanapali Vacation Homes<br>Homes Along Kaanapali<br>Three Bedroom Vacation Homes Kaanapali<br>Kaanapali Beach Vacation Homes<br>3 Bedroom Home on Kaanapali Beach | Vacation Houses (Adgroup)<br>Vacation house in Kaanapali<br>Kaanapali Beach House<br>Beach House in Kaanapali<br>2 Bedroom House in Kaanapali<br>3 Bedroom House in Kaanapali<br>Houses in Kaanapali | ?NCK=KVR             |
|                                                                                                    | Kaanapali Hotel Terms (Campaign)                                                                                                    |                                                                                                    | TFN - 888-427-1234   |
| Hotel (Adgroup)<br>Hotel in Kaanpali<br>Kaanapali Beach Hotel<br>Hotels on Kaanapali<br>Hotel on Kaanapali<br>Kaanapali Hotel                                                                                        | Accommodations (Adgroup)<br>Kaanapali Accommodations<br>Accommodations Along Kaanapali Beach<br>Kaanapali Beach Accommodations<br>Accommodations in Kaanapali<br>Accommodations in Kaanapali Beach                            | <b>Lodging (Adgroup)</b><br>Kaanpali Lodging<br>Lodging in Kaanapali<br>Lodging Along Kaanpali<br>Lodging Hotel on Kaanapali Beach<br>Kaanapali Beach Lodging                                        | ?NCK=KHT             |

#### Blue items are Campaigns.

#### **Green** items are AdGroups.

Items indicated by **red** arrows are toll-free numbers provided from Revinate Reservation Sales campaigns. The value after the ?NCK= is the Keyword in the Reservation Sales campaign. That keyword will trigger the corresponding TFN to display on the landing page when Total Website Integration has been implemented on your website and booking engine.

#### Creating Your Ad(s) Within Google Ads

Google Ads allows the creation of multiple different types of Ads. It is imperative that no matter the type of Ad created, the tracking parameter (?nck=keyword) is included in the Final URL area of the Ad creation window, indicated below.

| Select campaign settings —                                                                                                    | — 2 Create ads — 3 Set up keywords                                     |       |
|----------------------------------------------------------------------------------------------------|------------------------------------------------------------------------|-------|
| reate ad group                                                                                                    |                                                                        |       |
| n ad group contains one or more ads a                                                                                                    | nd a set of related keywords. For best results, try to focus all the a | ads a |
| Ad group name                                                                                                    | Ad group 1                                                             |       |
|                                                                                                    |                                                                        |       |
|                                                                                                    |                                                                        | _     |
| reate Ads                                                                                                    |                                                                        |       |
| reate Ads                                                                                                    | s, your ad should be informative, relevant, and engaging. Create 3 o   | or m  |
| reate Ads<br>o effectively reach potential customers                                                                                       | s, your ad should be informative, relevant, and engaging. Create 3 o   | or m  |
| reate Ads<br>o effectively reach potential customers                                                                                       | s, your ad should be informative, relevant, and engaging. Create 3 o   | or m  |
| reate Ads<br>o effectively reach potential customers                                                                                       | s, your ad should be informative, relevant, and engaging. Create 3 o   | or m  |
| reate Ads<br>o effectively reach potential customers                                                                                       | s, your ad should be informative, relevant, and engaging. Create 3 o   | or m  |
| effectively reach potential customers                                                                                                    | s, your ad should be informative, relevant, and engaging. Create 3 o   | or mo |
| effectively reach potential customers                                                                                                    | s, your ad should be informative, relevant, and engaging. Create 3 o   | pr m  |
| reate Ads<br>o effectively reach potential customers                                                                                       | s, your ad should be informative, relevant, and engaging. Create 3 o   | or m  |
| reate Ads<br>to effectively reach potential customers<br><b>(</b> NEW AD                                                                   | s, your ad should be informative, relevant, and engaging. Create 3 o   | or m  |
| reate Ads<br>b effectively reach potential customers<br>• NEW AD<br>New text ad                                                            | s, your ad should be informative, relevant, and engaging. Create 3 o   | or ma |
| reate Ads<br>b effectively reach potential customers<br><b>effectively reach potential customers</b><br>New AD<br>New text ad<br>Final URL | s, your ad should be informative, relevant, and engaging. Create 3 o   | or m  |

It is possible to specify the Final URL at the keyword level underneath the Ad. In this scenario the same rule applies, the NCK tracking parameter must be included on these keywords as shown below, within the Final URL area.

| Overview         | Enabled    | Status: Eligible      | Type: Standard | More details   | <b>*</b>                                         |                  |          |
|------------------|------------|-----------------------|----------------|----------------|--------------------------------------------------|------------------|----------|
| Recommendations  | SEARCH KE  | YWORDS NEGA           | TIVE KEYWORDS  | SEARCH         | TERMS AUCTION II                                 | NSIGHTS          |          |
| Ads & extensions |            |                       |                |                |                                                  |                  |          |
| Landing pages    | 2 —        |                       |                |                |                                                  |                  |          |
| Keywords         | 1 —        |                       |                |                |                                                  |                  |          |
| Audiences        | 0 —        |                       |                |                |                                                  |                  |          |
| Demographics     | •          |                       |                |                | Mar 25, 2019                                     |                  |          |
| Placements       | <b>*</b> • | Keyword status: All b | ut removed A   | DD FILTER      |                                                  | Q =              | NT COLUM |
| Settings         |            | Keyword               | Status         | Policy details | Final URL                                        | $\psi$ Clicks    | Imp      |
| Devices          |            | bend resort           | Eligible       | Eligible       | https://www.bendresortl<br>odging.com/?nck=test2 | 0                |          |
| Change history   | •          | "bend resort" 🧪       | Eligible       | Eligible       | Final URL                                        |                  |          |
| change history   |            | [bend resort]         | Eligible       | Eligible       | www.example.com                                  |                  | _        |
|                  |            | Total: Al 💿           |                |                | Use a different fina                             | l URL for mobile |          |
|                  |            | Total: S 💿            |                |                |                                                  | CANCEL SAV       | 'E       |
|                  |            | Totali A              |                |                |                                                  |                  |          |

#### Setting up the PPC reporting integration with Revinate Reservation Sales

To optimize your analysis of any PPC efforts, set-up a Google and/or MSN report to push Impressions, Cost, and Cost per Click data to the Revinate Reservation Sales Suite to calculate a Return on Ad Spend.

Return on Ad Spend offers you a valuable tool to critically assess the effectiveness of your campaigns. The cost information from Google is a key component in this review. Decisions can be based on data rather than speculation.

#### Step One - Enter an email address specifically for the reports.

Revinate posts the reports received based on the account number embedded in the email address. Please establish a specific email address, based on your account number, to push the desired Google report to Revinate:

ACCOUNT@navismarketing.com

If your **ACCOUNT** was 12345 the email address that this report would send to would be:

12345@navismarketing.com

To add this email address as an option within your Ads account, select the Tools icon in the header, followed by the "Account access" option.

| 🔶 🔥 Google Ac            | S Account access          |                  | Q IL Q<br>GO TO REPORTS TO |                            |
|--------------------------|---------------------------|------------------|----------------------------|----------------------------|
| PLANNING                 | BHARED LIBRARY            | BULK ACTIONS     | MEASUREMENT                | SETUP                      |
| Keyword Planner          | Audience manager          | All bulk actions | Conversions                | Billing & payments         |
| Ad Preview and Diagnosis | Bid strategies            | Rules            | Google Analytics           | Business data              |
| Display Planner          | Negative keyword lists    | Scripts          | Search attribution         | Account access             |
|                          | Shared budgets            | Uploads          |                            | Linked accounts            |
|                          | Placement exclusion lists |                  |                            | Preferences                |
|                          |                           |                  |                            | Google Merchant Center 🛛 💈 |
| - You                    |                           |                  |                            | /E ACCESS                  |

#### From there select the Add Users button:

| 🗲 🔥 Google Ads                      | 🔨 Google Ads 🛛 Account access                                                                                                    |              |                       | rs tools | G    | ? | Ļ | 354-478-5185<br>nwilkinson@thenavisway.com | • |
|-------------------------------------|----------------------------------------------------------------------------------------------------|--------------|-----------------------|----------|------|---|---|--------------------------------------------|---|
| USERS MANAGERS                      | S SECURITY SETTIN                                                                                                    | IGS          |                       |          |      |   |   |                                            |   |
| This table shows the users that ha  | This table shows the users that have access to this account. To manage users who manage billing, visit the <u>"Users" section</u> of "Billing & payments" settings. |              |                       |          |      |   |   |                                            |   |
| User 🛧                              | Last signed-in                                                                                                    | Access level | Authentication method | Inviter  | user |   |   | Actions                                    |   |
| nwilkinson@thenavisway.com<br>- You | Mar 25, 2019                                                                                                    | Admin        | Standard              |          |      |   |   | REMOVE ACCESS                              |   |
|                                     |                                                                                                    |              |                       |          |      |   |   | 1 - 1 of 1                                 |   |

Select "Email only", enter your email address and then select Send Invitation.

|   | Invite others to access this account<br>After your invite accepts the emailed invitation, they'll have access to this account, 354-478-5185. If<br>your invite doesn't have a Google Account, they'll need to create one. |  |  |  |  |  |  |  |
|---|----------------------------------------------------------------------------------------------------|--|--|--|--|--|--|--|
|   | Access level                                                                                                    |  |  |  |  |  |  |  |
|   | Email only<br>Receive notification emails and reports                                                                                                    |  |  |  |  |  |  |  |
|   | <ul> <li>Read only<br/>Email only access, plus grant email-only access and browse campaigns,<br/>recommendations, tools, and account settings</li> </ul>                                                                  |  |  |  |  |  |  |  |
|   | O Standard Read only access, plus edit the account and its campaign                                                                                                    |  |  |  |  |  |  |  |
|   | O Admin<br>Standard access, plus manage account access and manager accounts                                                                                                    |  |  |  |  |  |  |  |
| Γ | Email address<br>Email address                                                                                                    |  |  |  |  |  |  |  |
| Ľ | Subscribe user to emails:                                                                                                    |  |  |  |  |  |  |  |
|   | Disapproved ads and policy alerts                                                                                                    |  |  |  |  |  |  |  |
|   | Campaign maintenance alerts                                                                                                    |  |  |  |  |  |  |  |
|   | Ideas for improving campaign performance                                                                                                    |  |  |  |  |  |  |  |
|   | Industry-specific newsletter and product evaluation opportunities                                                                                                    |  |  |  |  |  |  |  |
|   | CANCEL SEND INVITATION                                                                                                    |  |  |  |  |  |  |  |

#### Step Two - In ELM Leads within Reservation Sales, accept the invitation from Google Ads.

Within Revinate Reservation Sales, navigate to the ELM Leads section and find the lead that has been created from the Google email invitation and click on the link within that message to accept the invitation (the lead may take up to a couple of hours to show up).

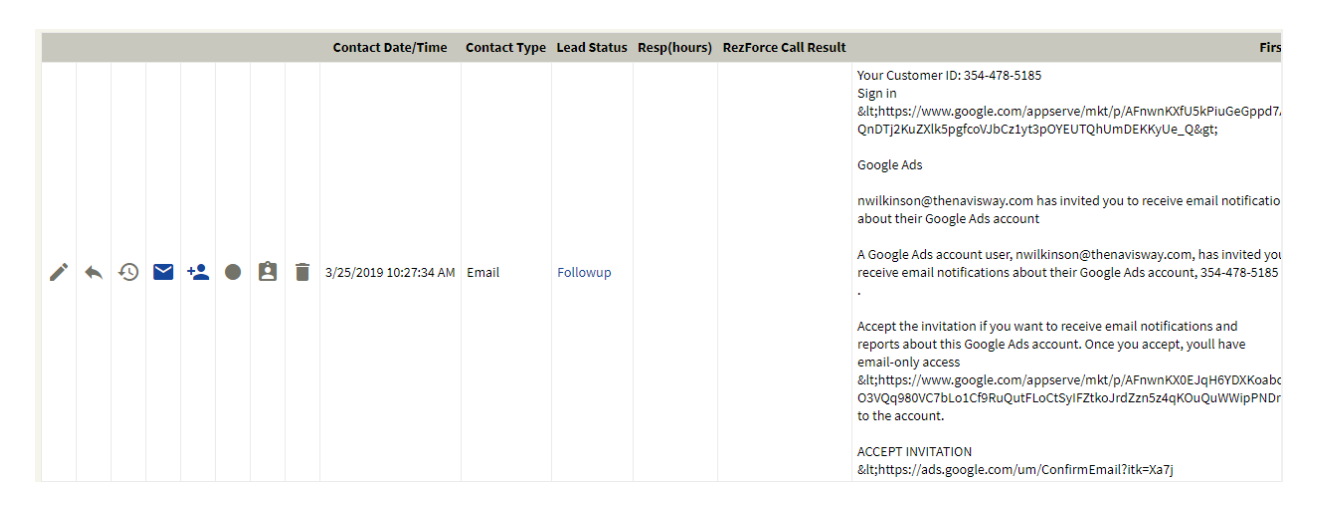

|               | ads-noreply@google.com                                                                                                    | 3/25/2019 10:27 AM |
|---------------|----------------------------------------------------------------------------------------------------|--------------------|
| Inbound Email | Subject: Invitation to receive email notifications about a Google Ads account                                                                         |                    |
|               | ▼ Your Customer ID: 354-478-5185                                                                                                    |                    |
|               | Sign in                                                                                                    |                    |
|               | QnDTj2KuZXlk5pgfcoVJbCz1yt3pOYEUTQhUmDEKKyUe_Q>                                                                                                    |                    |
|               | Google Ads                                                                                                    |                    |
|               | nwilkinson@thenavisway.com has invited you to receive email notifications<br>about their Google Ads account                                           |                    |
|               | A Google Ads account user, nwilkinson@thenavisway.com, has invited you to                                                                             |                    |
|               | receive email notifications about their Google Ads account, 354-478-5185                                                                              |                    |
|               |                                                                                                    |                    |
|               | Accept the invitation if you want to receive email notifications and                                                                                  |                    |
|               | email-only access                                                                                                    |                    |
|               | <https: afnwnkx0ejqh6ydxkoabcwg8m7gdllvfnwk4joq1tdaru0yx9jisgcn1w_vp8mus-o-<="" appserve="" mkt="" p="" th="" www.google.com=""><th></th></https:>    |                    |
|               | 90ecsWo1yNH4QL18Xei-<br>O3VQq980VC7bLo1Cf9RuQutFLoCtSyIFZtkoJrdZzn5z4qKOuQuWWipPNDrO1BO_Dl0ahjKHnS9GIHjTOPlRa_tbxW0gfggllUALrALibq<br>to the account. | s7meCflOMMPp61ds0w |
|               | ACCEPT INVITATION                                                                                                    |                    |
|               | <https: ads.google.com="" confirmemail?<="" td="" um=""><td></td></https:>                                                                            |                    |
|               | Itk=Xa7jHGoBAAA%3D.j1sykXXcs0QIKhxGLOyeX7E%2Bpi368DM2YvBWQzbkWsA%3D.CDOZ12%2BKGdcu374gaXLAmQ%3D%3D&                                                   | hl=en_US&awnd=1>   |
|               | If you dont recognize this Google Ads account, disregard this email.                                                                                  |                    |
|               | Thanks,                                                                                                    |                    |
|               | The Google Ads Team                                                                                                    |                    |
|               | This email was sent to update you about a Google Ads account.                                                                                         |                    |
|               | Google                                                                                                    |                    |
|               | Google LLC 1600 Amphitheatre Parkway, Mountain View, CA 94043                                                                                         |                    |
|               |                                                                                                    |                    |

Now the email address has been set up to be able to receive email notifications from the Ads account.

## Step Three – Schedule Report

To schedule the report, click the Reports Icon in the header and select Predefined reports (Dimensions) > Basic > Final URL:

| = 🔥 Goo                | gle Ads All cam | paigns        | Q I        | NORTS TOOLS | C ? 🌲 nwi | 354-478-5185<br>Ikinson@thenavisway.com |                                 |
|------------------------|-----------------|---------------|------------|-------------|-----------|-----------------------------------------|---------------------------------|
| Overview 🔒             | Overview        |               |            | F           | Predefine | Campaign                                | Basic >>>                       |
| Recommendations        | Clicks 👻        | Impressions - | Avg. CPC 🔻 | [           | Dashboai  | Ad group<br>Ad                          | Time   Conversions              |
| Campaigns 🖍            | 0               | 0             | \$0.00     | \$          | 0.00      | Search keyword<br>Search terms          | Labels ><br>Locations >         |
| Ads & extensions       | 2               |               |            |             | _ [       | Final URL                               | Extensions ><br>Display/Video > |
| Landing pages          | 1               |               |            |             |           | Campaign details                        | Other >                         |
| Keywords               |                 |               |            |             |           | Audience                                |                                 |
| Audiences Demographics | 0 –<br>12 AM    |               |            |             |           | Landing page<br>Expanded landing page   | 11 PM                           |

## This will display the Reporting view:

| ← 🐴 Google Ads Reporting Q                                                                            | 🛄 🔧 🕜 🌲 nwilkinsongathenavisway.com 🎴                 |
|----------------------------------------------------------------------------------------------------|-------------------------------------------------------|
| Final URL 🖍                                                                                           | RESET SAVE SAVE AS                                    |
|                                                                                                    | Today<br>Mar 25, 2019 - < ><br>SEGMENT FILTER COLUMNS |
| Final URL - Campaign - Ad group - $\psi$ Clicks - Impressions - CTR - Avg. CPC - Cost - Avg. position |                                                       |
| No statistics match your filters                                                                      |                                                       |
|                                                                                                    | Show rows: 50 - 1 - 1 of 1  < < > >                   |

## To include the day in the reporting click the Columns Icon and find the Time area:

| 🔶 🔥 Google      | Ads Re | porting                          | Q 🛄 🍾 🧭 🌲 354478-5185                                                     |
|-----------------|--------|----------------------------------|---------------------------------------------------------------------------|
| Q Search        | i      | Final URL 🖌                      | RESET SAVE SAVE AS                                                        |
| Level of detail | ~      | Ko 🔿 🖬 Table 🕶                   | Today<br>Mar 25, 2019 → < > = ▼<br>spanner Figure Courses                 |
| Performance     | ~      |                                  |                                                                           |
| Targeting       | ~      | Row Final URL 🔕 Campaign 🕲 Colur | nn Clicks 🕲 Impressions 🕲 CTR 🕲 Avg. CPC 🕲 Cost 🕲 Avg. position 🕲         |
| Attributes      | ~      | Ad group 🔞                       | Conversions 🕲 Cost / conv. 😒 Conv. rate 🕲 View-through conv. 🕲 Avg. CPM 🕲 |
| Call details    | ~      | Final URL                        | ks v Impressions v CTR v Avg. CPC v Cost v Avg. position v Conversions v  |
| Message details | ~      |                                  | No statistics match your filters                                          |
| Conversions     | ~      |                                  | Show rows: 50 * 1 - 1 of 1  < < > >                                       |
| Location        | ~      |                                  |                                                                           |
| Time            | ^      |                                  |                                                                           |
| Year            | =      |                                  |                                                                           |
| Quarter         | =      |                                  |                                                                           |
| Month           | =      |                                  |                                                                           |
| Week            | =      |                                  |                                                                           |
| Day             | =      |                                  |                                                                           |
| Day of week     | =      |                                  |                                                                           |
| Hour of day     | =      |                                  |                                                                           |

Drag the Day option into the Row area of the report

| ← 🔥 Google      | Ads Rej | porting                    | Q.<br>***                                  |
|-----------------|---------|----------------------------|--------------------------------------------|
| Q Search        | :       | Final URL 🧪                |                                            |
| Level of detail | ~       | Table 🔻                    |                                            |
| Performance     | ~       |                            |                                            |
| Targeting       | ~       | Row F tal URL S Rowpaign S | Column Clicks Compressions CTR Conversions |
| Attributes      | ~       |                            |                                            |
| Call details    | ~       |                            |                                            |
| Message details | ~       | 1                          | No statistics match your filters           |
| Conversions     | ~       |                            |                                            |
| Location        | ~       |                            |                                            |
| Time            | ^       |                            |                                            |
| Year            | =       |                            |                                            |
| Quarter         | =       |                            |                                            |
| Month           | =       |                            |                                            |
| Week            |         |                            |                                            |
| Day             | =       |                            |                                            |
| Day of week     | =       |                            |                                            |

You can name this report at anytime by selecting the Pencil icon near the report name:

| ← 🔥 Google Ads         | Reporting      |                                     | 🔍 🛄 🔧 🕜 🌲 nwilkinson@thenavisway.com                        |
|------------------------|----------------|-------------------------------------|-------------------------------------------------------------|
| Final URL              |                |                                     | RESET SAVE SAVE AS                                          |
| Table -                |                |                                     | Today<br>Mar 25, 2019 - <> E V III<br>SESMENT FLTER COLUMNS |
| Final URL 👻 Campaign 👻 | Ad group 👻 Day | ↓ Clicks → Impressions → CTR → Avg. | CPC - Cost - Avg. position - Conversions - Cost / conv Cor  |
|                        |                | No statistics match your filters    |                                                             |
|                        |                |                                     | Show rows: 50 - 1 - 1 of 1   < < > >                        |

Next, click the Schedule Icon:

| ← 🔨 Google Ads   Reporting Q                                   | ቬ 🔧 🥐 🌲 nwilkinson@thenavisway.com |
|----------------------------------------------------------------|------------------------------------|
| NAVIS daily report 🧪                                           | RESET SAVE SAVE AS                 |
| Table 🔻                                                        | Today<br>Mar 25, 2019 ▼ < >        |
| Final URL - Campaign - Ad group - Day 4 Clicks - Impressions - | CTR - Avg. CPC - Cost - Avg. po    |
| No statistics match your filters                               |                                    |
|                                                                | Show rows: 50 ▼ 1-1 of 1  < < > >  |

This report will need to send Daily and in the .xml format:

| Schedule<br>Who do you want to share the rep | ort with? |                                                                                                    |
|----------------------------------------------|-----------|----------------------------------------------------------------------------------------------------|
| Daily                                        | Ŧ         | <b>Daily:</b> You are scheduling reports to be<br>sent daily, with data through the end of<br>the previous day. |
| .xmi                                         | *         |                                                                                                    |
|                                              |           |                                                                                                    |
|                                              |           | CANCEL SAVE                                                                                                    |

Click, "Who do you want to share the report with?" to select the @navismarketing.com email address this report will be emailed to:

| 14133@navismarketing.com 🔕                    |                                                      |
|-----------------------------------------------|------------------------------------------------------|
| Who do you want to share the report with?     |                                                      |
| nwilkinson@thenavisway.com                    | re sending a one-time                                |
| ✓ 14133@navismarketing.com                    | pients will see the most<br>ed on the time they open |
| All account users with access to view reports |                                                      |
|                                               | -                                                    |
|                                               |                                                      |
|                                               |                                                      |

Click "Save" and the report will be scheduled to email Revinate daily.

| 14133@navismar       | keting.com 🛞          |                                                                                                    |
|----------------------|-----------------------|----------------------------------------------------------------------------------------------------|
| Who do you want to s | hare the report with? |                                                                                                    |
| Daily                | *                     | Daily: You are scheduling reports to be<br>sent daily, with data through the end of<br>the previous day. |
| .xml                 | Ŧ                     |                                                                                                    |
|                      |                       |                                                                                                    |
|                      |                       |                                                                                                    |
|                      |                       |                                                                                                    |